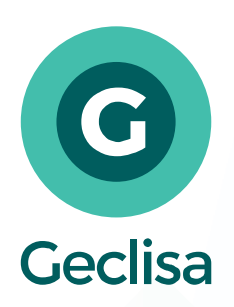

**V3.8** [Febrero 2020]

# Informe de **VERSIÓN.**

| Ambulatorio.                                                                                                    | 2                                    |
|----------------------------------------------------------------------------------------------------|--------------------------------------|
| Integrar con lectora de QR.                                                                                                    | 2                                    |
| Ver pedidos de estudios desde órdenes de trabajo.                                                                                                    | 2                                    |
| Internado.                                                                                                    | 2                                    |
| Consulta de internaciones por web.                                                                                                    | 2                                    |
| Facturación.                                                                                                    | 2                                    |
| Mejora en módulo Tratamientos.                                                                                                    | 2                                    |
| Nota de Débito Electrónica MiPymes.                                                                                                    | 3                                    |
|                                                                                                    |                                      |
| Laboratorio                                                                                                    | 2                                    |
| Laboratorio.                                                                                                    | 3                                    |
| <b>Laboratorio.</b><br>Fecha desde y hasta carga de resultados.                                                                                                    | <b>3</b>                             |
| Laboratorio.<br>Fecha desde y hasta carga de resultados.<br>Validaciones de valores fuera de rango.                                                                                                    | <b>3</b><br>3                        |
| <b>Laboratorio.</b><br>Fecha desde y hasta carga de resultados.<br>Validaciones de valores fuera de rango.<br>Impresión y envío de informes de laboratorio (web).                                                                                             | <b>3</b><br>3<br>3                   |
| Laboratorio.<br>Fecha desde y hasta carga de resultados.<br>Validaciones de valores fuera de rango.<br>Impresión y envío de informes de laboratorio (web).<br>Turnos.                                                                                         | 3<br>3<br>3<br>3                     |
| Laboratorio.<br>Fecha desde y hasta carga de resultados.<br>Validaciones de valores fuera de rango.<br>Impresión y envío de informes de laboratorio (web).<br>Turnos.<br>Duración de turno según nomenclador.                                                 | 3<br>3<br>3<br>3<br>3<br>3<br>3      |
| Laboratorio.<br>Fecha desde y hasta carga de resultados.<br>Validaciones de valores fuera de rango.<br>Impresión y envío de informes de laboratorio (web).<br><b>Turnos.</b><br>Duración de turno según nomenclador.<br>Escanear al registrar un turno.       | 3<br>3<br>3<br>3<br>3<br>3<br>3<br>4 |
| Laboratorio.<br>Fecha desde y hasta carga de resultados.<br>Validaciones de valores fuera de rango.<br>Impresión y envío de informes de laboratorio (web).<br>Turnos.<br>Duración de turno según nomenclador.<br>Escanear al registrar un turno.<br>Informes. | 3<br>3<br>3<br>3<br>3<br>3<br>4<br>4 |

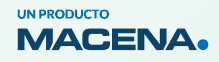

Rodríguez Peña 2439 X5001FIO (Córdoba, Argentina) info@macena.com.ar +54 351 638 78 00

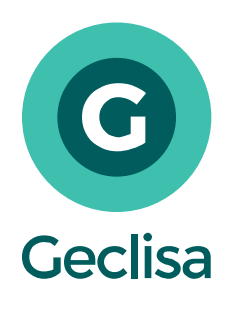

v3.8 [Febrero 2020]

## Ambulatorio.

### Integrar con lectora de QR.

En la Gestión de Turnos y Atenciones Ambulatorias e Internados, se agrega la posibilidad de leer DNI argentinos.

### Ver pedidos de estudios desde órdenes de trabajo.

Se agrega, desde Ambulatorio > Órdenes de Trabajo, la posibilidad de que el Técnico pueda ver el Pedido de Estudio que se generó desde la Historia Clínica Internado o Ambulatorio.

### Internado.

#### Consulta de internaciones por web.

En el Panel Internado de Geclisa Web se agregó la posibilidad de consultar el histórico de Internaciones y así poder visualizar los registros generados en cierta atención.

# Facturación.

### Mejora en módulo Tratamientos.

Desde la carga de un tratamiento se podrá asignar nuevas empresas empleadoras como también gestionarlas (crear nuevas empresas empleadoras o modificar los datos de las ya existentes).

Desde Historia Clínica > Historia Clínica:

- Se parametriza la posibilidad de agregar una columna en el listado de evoluciones que, de corresponder, informará el ID del tratamiento. Al hacer clic sobre un ID de tratamiento, el sistema mostrará el formulario que se completó en dicho momento.
- Al generar una nueva receta y la atención se encuentra asociada a un tratamiento, el sistema agregará sobre el campo OS
  > Plan; los datos del tratamiento (nº de siniestro, CUIT y empresa empleadora).

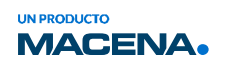

Rodríguez Peña 2439 X5001FIO (Córdoba, Argentina) info@macena.com.ar +54 351 638 78 00 geclisa .com

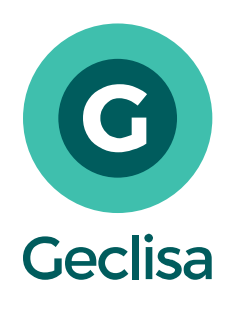

v3.8 [Febrero 2020]

Desde Historia Clínica > Panel de Internados:

 Donde se muestran las alergias y si la internación se encuentra asociada a un tratamiento, se podrá visualizar su ID Tratamiento.

### Nota de Débito Electrónica MiPymes.

Desde *Facturación > Cuentas Corrientes > Cuentas Corrientes por Agentes de Fact.* se podrán emitir notas de débito MiPymes informando su comprobante asociado.

### Laboratorio.

#### Fecha desde y hasta carga de resultados.

Desde *Laboratorio > Carga de resultados y Laboratorio > Validación de resultados se* agregó la posibilidad de buscar Informes por un rango de fecha "desde y hasta".

### Validaciones de valores fuera de rango.

En *Laboratorio > Carga de Resultado* se agrega el filtro *solo valores fuera de rango* con el fin de ver informes que posean determinaciones con valores no esperados.

En las lecturas de archivos de analizadores que se realiza de *Laboratorio > Lectura de Resultados de Analizador*, también se informarán las determinaciones fuera de rango.

### Impresión y envío de informes de laboratorio (web).

Se agregó la posibilidad de consultar informes de laboratorio para ser impresos y/o enviados por mail a un paciente.

### Turnos.

#### Duración de turno según nomenclador.

Se podrá configurar Duración Turno en cada código nomenclador con el fin de que cuando se esté dando un turno, el sistema pueda calcular la cantidad de turnos a registrar. Función disponible tanto en escritorio como en web.

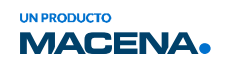

Rodríguez Peña 2439 X5001FIO (Córdoba, Argentina) info@macena.com.ar +54 351 638 78 00 geclisa .com

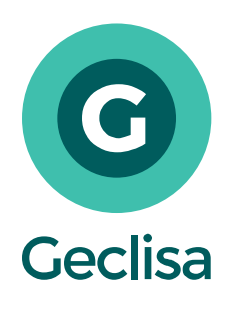

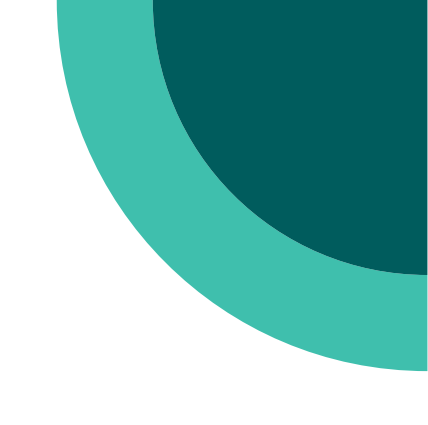

v3.8 [Febrero 2020]

### Escanear al registrar un turno.

Se agregó la posibilidad de escanear una imagen al grabar un turno. Se podrá ver desde las opciones de *Gestión de Turnos* > *Confirmación de Turnos* > *Órdenes de Trabajo* y por las pantallas de *Pacientes por Día y Profesional* y *Pacientes por Guardia*.

## Informes.

### Tipo de informe.

Al transcribir o validar un informe de diagnóstico se podrá seleccionar si es Normal o Patológico.

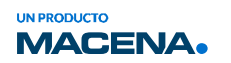